## Инструкция по заполнению личного кабинета для подачи документов в филиал РХТУ им. Д.И. Менделеева в г. Ташкенте

1. Перейдите на сайт postupi.muctr.ru. Нажмите «Хотите подать заявление? Зарегистрируйтесь.»

| a postupimuctr.ru                                                                                 | Вход |                             | я |
|---------------------------------------------------------------------------------------------------|------|-----------------------------|---|
| По вопросам регистрации обращайся по тел.:<br>8(925)276:57-42 или е-mail:<br>priemremote@muctr.ru |      | Вход                        |   |
| Личный кабинет<br>                                                                                | ¥ (  | Э РХТУ<br>ИМ. ДИ. МЕНДЕЛЕВА |   |
|                                                                                                   |      |                             |   |

2. Обращаем ваше внимание на то, что необходимо вводить действующий адрес электронной почты! Все необходимые данные вводятся на РУССКОМ языке.

Далее заполните раздел «Паспортные данные». Обращаем внимание, что:

- а) в поле «Наименование документа» необходимо выбрать «Паспорт иностранного гражданина»;
- b) поля «Серия», «Код подразделения» не заполняются;
- с) поле «Кем выдан» заполняется на РУССКОМ языке в соответствии с нотариально заверенным переводом паспорта;
- d) поле «Гражданство» необходимо выбрать «Узбекистан».

После заполнения всех полей необходимо поставить галочку в окне «Я прочитал и принимаю "Согласие на обработку персональных данных"». Далее необходимо нажать кнопку «Зарегистрироваться»

| E-mail*        | Паспортные данные                                                         |
|----------------|---------------------------------------------------------------------------|
|                | Тип документа*                                                            |
| Таропь°        | Временное удостоверение личности гражданина РФ 🔹                          |
| Фамилия"       | Номер                                                                     |
| Имя*           | Код тадазделения Когда выдан" 🗙 🗮                                         |
| Отчество       | Кем выдан                                                                 |
|                | Гражданство"                                                              |
| Дата рождения* | Россия                                                                    |
|                | Заоплиять отопал в опответствии с Лолленитом «Логотовелании в имиоть (Лез |

3. Далее ознакомьтесь с общей последовательностью действий при подаче документов в вуз, предложенной слева на экране. Нажмите на кнопку *«Заполнить анкету»*.

|                                                                                                   | ход |
|---------------------------------------------------------------------------------------------------|-----|
| Анкета Подать заявлени                                                                            | ле  |
| 1 Заполните анкету Заполнить анкету                                                               |     |
| <ol> <li>Выберите направления для поступления (максимум 3)</li> </ol>                             |     |
| 3 Когда заявление проверят и примут или отклонят, вы получите<br>уведомление по электронной почте |     |
|                                                                                                   |     |
|                                                                                                   |     |
|                                                                                                   |     |
|                                                                                                   |     |

4. В анкете уже будут внесены личные данные, которые указывались при регистрации в личном кабинете. В разделе «Основные данные» заполните строки «Пол» и «Номер телефона».

Если в разделе «Паспортные данные» при регистрации была допущена ошибка, то воспользуйтесь кнопкой «Редактировать» и измените неверно заполненные поля.

|              |              |                              |                  |                    | Наум           | Шохзодов                                    | Выход |
|--------------|--------------|------------------------------|------------------|--------------------|----------------|---------------------------------------------|-------|
|              |              |                              |                  |                    | Анкета         | Подать заяв                                 | ление |
| Основные дан | нные         |                              |                  |                    |                |                                             |       |
| E            | Email: *     | qwerty@gmail.com             |                  | Пол: *             | _<br>Мужской   | )<br>Женский                                |       |
| Фам          | милия: *     | Шохзодов                     |                  | снилс:             |                |                                             | 4     |
|              | Имя: *       | Наум                         |                  | Гражданство:       | Узбекистан     | •                                           | -     |
| OT           | гчество:     | Шохзод угли                  | _  [             | Телефон для связи: |                |                                             |       |
| Дата рож     | ждения:<br>• | 23.06.1999                   |                  | Основной:          | +7()           |                                             |       |
|              |              |                              |                  | Дополнительный:    |                |                                             |       |
| Паспортные д | данные       |                              |                  |                    |                | Добая                                       | вить  |
|              |              |                              | Реквизиты доку   | мента              |                |                                             |       |
| Серия Номе   | ер Тип       | документа                    | Кем выдан        | Код подразделе     | ния Когда выда | н Действия                                  |       |
| 56825        | 255 Nac      | порт иностранного гражданина | РУВД по г.Ташкен | ту                 | 07.01.2020     | <ul><li>Редактиро</li><li>Удалить</li></ul> | овать |
|              |              |                              |                  |                    |                |                                             |       |

Раздел *«Адрес постоянной регистрации»* заполняется в соответствии с указанными в паспорте данными.

5. В разделе «Прочее» необходимо либо поставить галочку напротив «Нуждаемость в общежитии», либо оставить это поле незаполненным

В раздел «*Скан-копии документов*» необходимо загрузить <u>ПОЛНЫЕ</u> скан-копии подтверждающих документов. Обращаем ваше внимание на то, что все многостраничные документы необходимо объединить в единые файлы в формате .pdf (в Интернете много сайтов, позволяющих объединять несколько фотографий в единый pdf-файл).

После заполнения всех необходимых полей (отмечены красными звёздочками) необходимо нажать на кнопку «*Сохранить*»

|                                                                                                    | DB                                                           |           |
|----------------------------------------------------------------------------------------------------|--------------------------------------------------------------|-----------|
| Разворот паспорта<br>с персональными<br>данными *                                                        | Выбрать файл<br>Максимальный размер приложенного файла: 100М | 🖀 Выбрать |
| Нотариально<br>заверенный<br>перевод<br>документа,<br>удостоверяющего<br>личность (при<br>необходимости) | Выбрать файл<br>Максимальный размер приложенного файла: 100М | Sudpans   |
| разворот паспорта<br>с отметками о<br>регистрации                                                        | Выбрать файл<br>Максимальный размер приложенного файла: 100М | 🖀 Выбрать |
| Фотография                                                                                               | Выбрать файл                                                 | 🗁 Выбрать |

6. Далее в верхнем поле страницы необходимо перейти во вкладку «Подать заявление» и в выпадающем окне выбрать «Высшее-2020 (Ташкент)» 7. После этого вы автоматически попадаете в раздел «Образование» в верхнем поле страницы.

|                     |                                     |                           |                            |                  | Анкета           | Высшее             | e - 20 | 020 (Ташкент)-   |
|---------------------|-------------------------------------|---------------------------|----------------------------|------------------|------------------|--------------------|--------|------------------|
| Образование         | Льготы и<br>комущественные<br>права | Направления<br>подготовки | Вступительные<br>испытания | Индивид<br>дости | уальные<br>кения | Сканы<br>документо | 08     | Подать заявление |
| Сведения об образов | ании                                |                           |                            |                  |                  |                    |        |                  |
| Уровень             | Среднее общее                       | ,                         | Наим                       | енование         |                  |                    |        |                  |
| образования:        |                                     |                           | 336                        | учебного         |                  |                    |        |                  |
| Тип документа:      | Аттестат о средн                    | ем общем образов          | -                          |                  |                  |                    |        |                  |
|                     |                                     |                           | Дата                       | выдачи: *        |                  |                    | ×      |                  |
| Серия               |                                     |                           |                            |                  |                  |                    |        |                  |
| документа           |                                     |                           | Год с                      | оу.              |                  |                    |        |                  |
| Номер               |                                     |                           |                            | J.               |                  |                    |        |                  |
| документа:          |                                     |                           |                            | Вид              | копия            |                    |        |                  |
|                     |                                     |                           | предост                    | авленного        |                  |                    |        |                  |
|                     |                                     |                           | 00                         | WMEHTa: *        |                  |                    |        |                  |

В разделе «*Сведения об образовании*» возможны следующие варианты. <u>Первый вариант</u>: вы поступаете на основании диплома колледжа/лицея. Пример заполнения всех строк приведён ниже.

| Уровень<br>образования: * | Среднее профессиональное •      | Наименование<br>учебного | Ташкентского<br>Государственного<br>экономического ук | мверситета | 0 |
|---------------------------|---------------------------------|--------------------------|-------------------------------------------------------|------------|---|
| Тип документа: *          | Диппом СПО иностранного государ | заведения:               |                                                       |            |   |
|                           |                                 | Дата выдачи: *           | 18.05.2020                                            | ж          | - |
| Серия                     | к                               |                          |                                                       |            |   |
| документа:                |                                 | Год окончания            | 2020                                                  |            |   |
| Maxim                     | 0035050                         | OA: .                    |                                                       |            |   |
| номер                     | 0030000                         | Bun                      | 10049                                                 |            |   |
| документа:                |                                 | Deportagreewerp          | NUT INST                                              |            |   |
|                           |                                 | документа: *             |                                                       |            |   |

**Второй вариант:** вы поступаете на основании аттестата о об общем среднем образовании. Пример заполнения всех строк приведён ниже.

| Уровень образования: * | Среднее общее •                     | Наименование<br>учебного | общеобразовател<br>№5 города Алмал<br>Тационтской обра | њная шкопа<br>Тик | ÷ |
|------------------------|-------------------------------------|--------------------------|--------------------------------------------------------|-------------------|---|
|                        |                                     | заведения: *             | TOUR OT CAUSE                                          | 2010              |   |
| Тип документа: *       | Аттестат иностранного государства - |                          | 40.00.0000                                             |                   | - |
| 0                      |                                     | дата выдачи: *           | 18.06.2020                                             | ×                 | - |
| локумента:             | ON                                  | Гол окончания            | 2020                                                   |                   |   |
| Accel and a second     |                                     | OY: *                    |                                                        |                   |   |
| Номер                  | 0523654                             |                          |                                                        |                   |   |
| документа: *           |                                     | Вид                      | KORINA                                                 |                   |   |
|                        |                                     | предоставленного         |                                                        |                   |   |

Обращаем внимание на то, что ВСЕ поля заполняются на РУССКОМ языке.

В раздел «*Скан-копии документов*» необходимо загрузить ПОЛНЫЕ скан-копии диплома/аттестата (все фото нужно объединить в единый pdfфайл), приложения к ним и *по возможности* нотариально заверенные переводы. Для аттестатов необходимо *по возможности* выполнить только перевод печатей, так как в нём уже имеется перевод на русский язык. Нажать на кнопку «*Сохранить*». После этого рядом с этой кнопкой появится зелёная строка с надписью «*Сведения об образовании успешно сохранены на портале*». После этого переходите к следующему шагу.

8. Теперь вам доступна вкладка «Льготы и преимущественные права» этот раздел вы <u>HE</u> заполняете и <u>HE</u> переходите в эту вкладку! Перейдите в раздел «Направления подготовки».

|                                                                                               |                                                                                   |                                                                             | Анкета                           | Высшее - 2          | 2020 (Ташн | кент)-  |
|-----------------------------------------------------------------------------------------------|-----------------------------------------------------------------------------------|-----------------------------------------------------------------------------|----------------------------------|---------------------|------------|---------|
| Образование преи                                                                              | Оьготы и<br>иучар ственные<br>права                                               | Вступительные Индиви,<br>испытания дость                                    | дуальные<br>юкения               | Сканы<br>документов | Подать за  | явление |
|                                                                                               |                                                                                   |                                                                             |                                  |                     |            |         |
| Сведения об образован                                                                         | ии                                                                                |                                                                             |                                  |                     |            |         |
| Сведения об образован<br>Уровень<br>образования: *                                            | ии Среднее профессиональное  •                                                    | Наименование учебного заеление *                                            | средняя об                       | бщеобразовательн    | ela Illa   |         |
| Сведения об образован<br>Уровень<br>образования: *<br>Тип документа: *                        | ии<br>Среднее профессиональное<br>Диплом СПО иностранного государ *               | Наименование<br>учебного<br>заведения: *<br>Дата выдачи: *                  | средняя об<br>06.07.2020         | бщеобразовательн    | ая ш»      |         |
| Сведения об образован<br>Уровень<br>образования: *<br>Тип документа: *<br>Серия<br>документа: | ии Среднее профессиональное Среднее профессиональное СПО иностранного государ  UM | Наименование<br>учебного<br>заведения: *<br>Дата выдачи: *<br>Год окончания | средняя об<br>06.07.2020<br>2020 | бщеобразовательн    | ая ша      |         |

9. Нажмите на кнопку «Добавить», находящуюся напротив раздела «Направления подготовки».

|                   |                                       |                           |                            |                              | <u>Наум Шо</u>      | <u>эхзодов</u> | <u>Выход</u> |
|-------------------|---------------------------------------|---------------------------|----------------------------|------------------------------|---------------------|----------------|--------------|
|                   |                                       |                           |                            | Анкета                       | Высшее - 2          | 020 (Tau       | икент) ◄     |
| Образование       | Льготы и<br>преимущественные<br>права | Направления<br>подготовки | Вступительные<br>испытания | Индивидуальные<br>достижения | Сканы<br>документов | Подать з       | аявлоние     |
| Добавленные       | направления                           |                           |                            |                              |                     | (              | Добавить     |
| Нет добавленных н | направлений.                          |                           |                            |                              |                     |                |              |

В выпадающем окне выбрать «*Ташкентский филиал*», «*Очная*», «Договорная основа». Затем необходимо выбрать <u>ТРИ</u> направления подготовки путём проставления галочек напротив соответствующих направлений подготовки. Далее необходимо нажать на кнопку «Добавить».

|           | unitariate constitutional enteries and a provintion and and a constitution of a cost of a momentum | -         |
|-----------|----------------------------------------------------------------------------------------------------|-----------|
| 8(933 D   | обавление направления подготовки в заявление *                                                     | а выход   |
|           | Направление годотовки                                                                              |           |
| Анкета    | Ташентский филиал • Онная • Договорная основа •                                                    | REDOHMS - |
| Вступител | 18.03.01 Химическая технология, договорная основа, очная форма обучения                            |           |
| 0.00      | 28.03.01 Техносферная безопасность, договорная основа, очная форма обучения                        | -         |
| оронерки. | 22.03.01 Материаловадение и технологии материалов, договорная основа, очкая форма Функция обучения | ay        |
| Добавле   | 28.03.04 Технология художественной обработки материалов, договорная основа, очная ороная обучения  | Dolesers. |
| Het goba  |                                                                                                    |           |

В нижнем углу страницы необходимо нажать на кнопку «Сохранить»

|                        |                          |                        |   |                            | Анкета                       | Высшее -            | 2020 (Таш         | кент)-    |
|------------------------|--------------------------|------------------------|---|----------------------------|------------------------------|---------------------|-------------------|-----------|
|                        |                          |                        |   |                            | 1                            |                     |                   |           |
| Образование преи       | Льготы и<br>мущественные | Направления подготовки |   | Вступительные<br>испытания | Индивидуальные достижения    | Сканы<br>документов | Подать за         | явление   |
|                        | права                    |                        |   |                            |                              |                     |                   |           |
|                        |                          |                        |   |                            |                              |                     |                   |           |
| Добавленные нап        | равления                 |                        |   |                            |                              |                     |                   |           |
| 1 18.03.01 18.03.01 Хи | мическая технол          | тогия                  |   |                            |                              |                     |                   | <b>†×</b> |
| Бакалавр               |                          |                        |   |                            | Источник фи                  | ансирования:        | Договорная о      | снова     |
| Форма обучения: Очна   | ая                       |                        |   |                            | Уровень б                    | юджета: Внебн       | оджетные сре      | дства     |
| Ташкентский филиал     |                          |                        |   |                            |                              |                     |                   |           |
| Прикрепить согласие    | на зачисление            |                        |   |                            |                              |                     | Coxpa             | нить      |
|                        |                          |                        |   |                            |                              |                     |                   |           |
|                        |                          |                        |   |                            |                              |                     |                   |           |
|                        |                          |                        |   |                            | Анкета                       | Buculee -           | 2020 (Tau         | VOHT)-    |
|                        |                          |                        |   |                            | / uncord                     | DBIOLIDO            | 2020 (100         | Nonny -   |
|                        | Льготы и                 |                        | 1 |                            |                              |                     | -                 |           |
| Образование преи       | мущественные<br>права    | подготовки             |   | Вступительные<br>испытания | Индивидуальные<br>достижения | Сканы<br>документов | Подать за         |           |
|                        |                          |                        |   |                            |                              |                     |                   |           |
| Результаты вступительн | ных испытаний ус         | пешно сохранены        |   |                            |                              |                     |                   |           |
|                        |                          |                        | _ |                            |                              |                     |                   |           |
| Предмет                |                          | Год                    |   | Форма сдачи                |                              | Балл                | Пр                | оверено   |
|                        |                          | 2020                   | * | Экзамен                    | *                            |                     |                   |           |
| мусский язык           |                          | 2020                   | • | Экзамен                    | •                            |                     |                   |           |
| Химия                  |                          | 2020                   | • | Экзамен                    | *                            |                     |                   |           |
| Скан-копии документов  |                          |                        |   |                            |                              |                     |                   |           |
|                        |                          |                        | _ |                            |                              |                     | Concession of the |           |
| Иной документ          | Выбрать файл             |                        |   |                            |                              |                     | 🗁 Выбра           | пь        |

10. Далее необходимо перейти в раздел «Вступительные испытания»

Обращаем внимание на то, что форма экзамена по умолчанию «ЕГЭ». Необходимо данный пункт изменить на «Экзамен». Раздел «Скан-копии документов» <u>НЕ</u> заполняется. Нажать на кнопку «Сохранить», после этого высветится информационное сообщение на зелёном фоне «Результаты вступительных испытаний успешно сохранены». После этого, <u>НЕ</u> заполняя разделы «Индивидуальные достижения» (при отсутствии таковых) и «Сканы документов», нажимаем на зелёную кнопку «Подать заявление».

- 11. Теперь заявление отправлено и скоро будет проверено модератором.
- 12. После того, как модератор одобрит ваше заявление, необходимо снова зайти в личный кабинет, сформировать заявление, распечатать его и подписать во всех необходимых местах, обозначенных как «Подпись поступающего». Bce образцы заполнения таковых документов приложены отдельным файлом В официальном телеграм-канале «Филиал РХТУ Д.И. Менделеева Ташкенте» ИМ. В г.

(https://t.me//dmuctruz). Затем необходимо отсканировать данное заявление, объединить все скан-копии в единый pdf-файл и загрузить его в личный кабинет в раздел «*Направления подготовки*» - «Скан-копии документов» - «Заявление»

13. Также необходимо заполнить согласие на обработку данных (для несовершеннолетних ещё и согласие родителя/законного представителя на обработку персональных данных несовершеннолетнего). Его нужно распечатать, заполнить в соответствии с указанными в согласии полями на РУССКОМ языке, отсканировать и прикрепить в личном кабинете в разделе *«Направления подготовки»* - *«Скан-копии документов»* - *«Иные документы»*